## วิธีการยื่นคำขอต่ออายุใบอนุญาตเป็นผู้ประกอบวิชาชีพเภสัชกรรม

- 1. เข้าไปที่เว็บไซต์สภาเภสัชกรรม <u>www.pharmacycouncil.org</u>
- 2. คลิกที่ทะเบียนข้อมูลผู้ประกอบวิชาชีพเภสัชกรรม E-Service

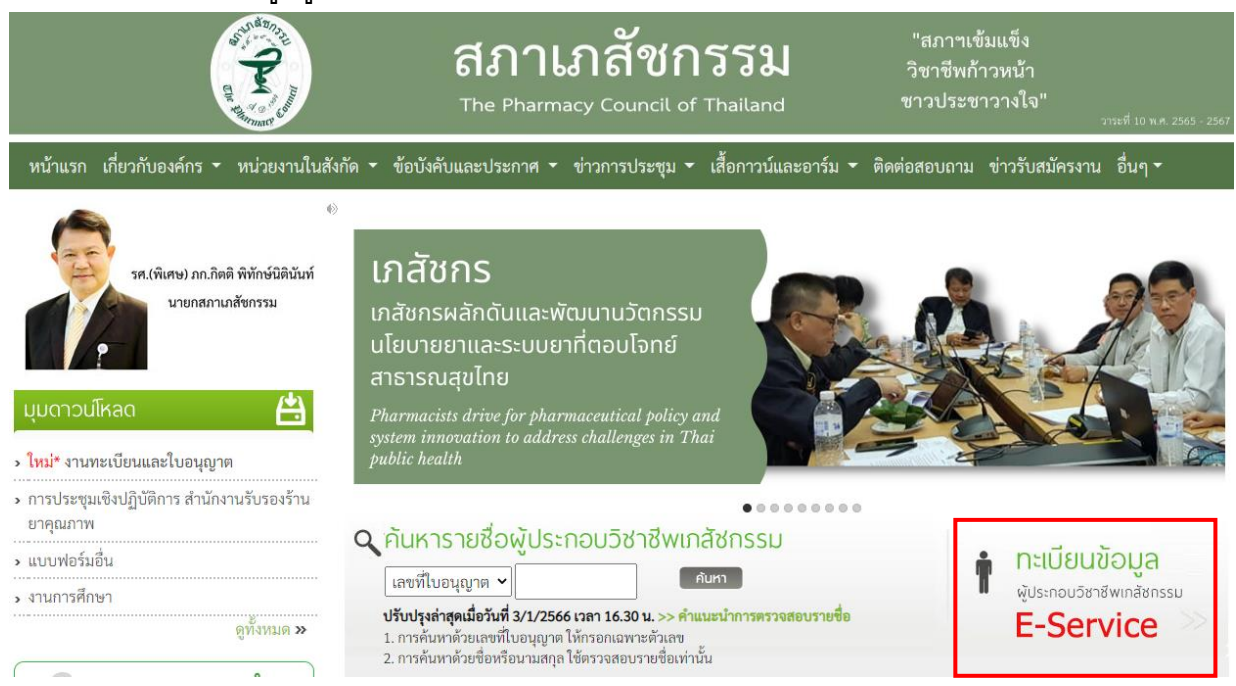

## กรอกเลขที่ใบประกอบฯ และรหัสผ่าน แล้วกดปุ่ม "เข้าสู่ระบบ"

| กรอกเฉพาะตัว | າເລບ      |        |       |   |
|--------------|-----------|--------|-------|---|
| หัสผ่าน *    |           |        |       |   |
|              |           |        |       | ۲ |
|              | เข้าสระบบ | ลืมรหั | สผ่าน |   |

#### 4. เลือกยื่นคำขอผ่าน E-Service

|                               | เลขที่ใบประกอบ า       |                                                                                                    |                                        |                        |                |
|-------------------------------|------------------------|----------------------------------------------------------------------------------------------------|----------------------------------------|------------------------|----------------|
|                               | ชื่อ-สกุล              | and the second second sec |                                        |                        |                |
|                               |                        | เปลี่ยนรหัสผ่านใหม่   ออกจากร                                                                                                    | ະນນ                                    |                        |                |
| ข้อมูลผู้ประกอบวิชาชีพ        | ยื่นคำขอผ่าน E-service |                                                                                                    |                                        |                        |                |
| เลือกใช้บริการคำขอผ่านระ      | บบ E-service           | โปรดระบุ                                                                                                    | <ul><li></li><li>เชียนใบคำขอ</li></ul> |                        |                |
| ประวัติการยื่นคำขอ            |                        |                                                                                                    |                                        |                        |                |
| พบจำนวน 0 รายการ              |                        |                                                                                                    |                                        |                        |                |
| หมายเลข<br>คำขอ วันที่ยื่นคำข | อ                      | แบบฟอร์มคำขอ                                                                                                    |                                        | การชำระเงิน<br>ค่าคำขอ | สถานะดำเนินการ |

เลือกคำขอ "สภ.17/1 คำขอต่ออายุใบอนุญาตเป็นผู้ประกอบวิชาชีพเภสัชกรรม

(ระบบจะแสดงรายการใบคำขอต่ออายุใบอนุญาตฯ ก่อนใบอนุญาตเดิม หมดอายุ 180 วัน)

|                              | ชื่อ-สกุล                                            | แล้มเซารัสเอเน็มน์ 1 อออ                                                                                                    |                                                                                                    |                                       |                             |
|------------------------------|------------------------------------------------------|----------------------------------------------------------------------------------------------------|----------------------------------------------------------------------------------------------------|---------------------------------------|-----------------------------|
|                              |                                                      | un la service in a la service service |                                                                                                    |                                       |                             |
|                              |                                                      | เกยอาวุมยุพ.เกเมท   ออน                                                                                                    | จากระบบ                                                                                                    |                                       |                             |
| มวิชาชีพ                     | ยื่นคำขอผ่าน E-service                               |                                                                                                    |                                                                                                    |                                       |                             |
| ขอผ่านระบเ                   | u E-service                                          | โปรดระบุ                                                                                                    | <ul> <li>เขียนใบคำขอ</li> </ul>                                                                                                    |                                       |                             |
| ขอ                           |                                                      |                                                                                                    |                                                                                                    |                                       |                             |
| าร                           |                                                      |                                                                                                    |                                                                                                    |                                       |                             |
| ัน <mark>ที่ยื่นคำข</mark> อ |                                                      | แบบฟอร์มคำขอ                                                                                                    |                                                                                                    | การชำระเงิน<br>ค่ <mark>า</mark> คำขอ | สถานะดำเนินการ              |
|                              | สภ.17/1 คำขอต่ออายุใบอนุญาต                          | แป็นผู้ประกอบวิชาชีพเภสัชกรรม                                                                                                    |                                                                                                    |                                       |                             |
| มรี<br>ข<br>กา<br>ก่า        | อ <mark>่อผ่านระบบ</mark><br>อ<br>เร<br>เที่ยื่นคำขอ | รชาชีพ ยืนคำขอผ่าน E-service<br>อผ่านระบบ E-service<br>อ<br>เรี<br>เที่ยื่นคำขอ<br>สภ.17/1 คำขอต่ออายุใบอนุญาต                                                                                                    | รัชาชีพ ยืนคำขอผ่าน E-service<br>โปรดระบุ<br>อ<br>เร<br>เที่ยื่นคำขอ แบบฟอร์มคำขอ<br>สภ.17/1 คำขอต่ออายุใบอนุญาตเป็นผู้ประกอบวิชาชีพเภสัชกรรม | อ <mark>ผ่านระบบ E-service</mark>     | อผ่านระบบ E-serviceโปรดระบุ |

# 6. ตรวจสอบ/กรอกข้อมูลผู้ยื่นคำขอ แล้วกดปุ่ม "ดำเนินการต่อ"

| เลขบัตรประจำตัวประชาช          | กม                                                                                                    |                   | เลขที่ใบอนุญาต                                                       |                   |   |
|--------------------------------|----------------------------------------------------------------------------------------------------|-------------------|----------------------------------------------------------------------|-------------------|---|
| ขั้นตอนที่ 1 ตรวจสอบข้อ        | มูลผู้ยื่นคำขอ                                                                                                  |                   |                                                                      |                   |   |
| ข้อมูลผู้ประกอบวิชาชีพน        | าสัชกรรม                                                                                                    |                   | 2                                                                    |                   |   |
| คำนำหน้า (TH)                  |                                                                                                    | ชื่อ (TH)         |                                                                      | นามสกุล (TH)      |   |
| คำนำหน้า (EN)                  | *                                                                                                    | ชื่อ (EN)         | •                                                                    | นามสกุล (EN)      | * |
| วันเดือนปีเกิด                 |                                                                                                    | อายุ              | ΰ                                                                    |                   |   |
| สัญชาติ                        |                                                                                                    | เชื้อชาติ         |                                                                      |                   |   |
| สำเร็จการศึกษาจาก              |                                                                                                    | ปีการศึกษาที่จบ   |                                                                      | วันที่จบการศึกษา  |   |
| สาขาปฏิบัติงานหลัก             | ~                                                                                                    | สาขาปฏิบัติงานรอง | ×                                                                    | วิธีการรับข่าวสาร | ~ |
| ที่อยู่ตามบัตรประชาชน          |                                                                                                    |                   |                                                                      |                   |   |
| เลขที่                         | *                                                                                                    | หมู่บ้าน/อาคาร    | [<br>โปรดระบุคำว่า "หมู่บ้าน" หรือ "คอนโด" หรือ "อาคาร" ด้วย (ถ้ามี) | หมู่ที่           |   |
| ครอก/ชอย                       |                                                                                                    | ถนน               |                                                                      | ดำบล/แขวง         | * |
| อำเภอ/เขต                      | +                                                                                                    | จังหวัด           | · ·                                                                  | รหัสไปรษณีย์      | • |
| ที่อยู่ปัจจุบัน/ที่อยู่ติดต่อไ | ล้                                                                                                    |                   |                                                                      |                   |   |
| เลซที่                         | *                                                                                                    | หมู่บ้าน/อาคาร    |                                                                      | หมู่ที่           |   |
|                                |                                                                                                    |                   | โปรคระบุคำว่า "หมู่บ้าน" หรือ "คอนโด" หรือ "อาคาร" ด้วย (ถ้ามี)      |                   |   |
| ครอณ/ซอย                       |                                                                                                    | ถนน               | *                                                                    | ตำบล/แขวง         | * |
| อำเภอ/เขต                      | *                                                                                                    | จังหวัด           | •                                                                    | รหัสไปรษณีย์      |   |
| โทรศัพท์                       |                                                                                                    | มือถือ            | •                                                                    | E-mail            | * |
| สถานที่ปฏิบัติงานปัจจุบัน      |                                                                                                    | 4                 |                                                                      | <u>.</u>          |   |
| ชื่อหน่วยงาน                   |                                                                                                    | * ⊡ไม่ได้ปฏิบั    | <i>ั</i> ดิงาน                                                       |                   |   |
| เลขที่                         | *                                                                                                    | หมู่บ้าน/อาคาร    |                                                                      | หมู่ที่           |   |
| ตรอก/ชอย                       |                                                                                                    | ถนน               | *                                                                    | ตำบล/แขวง         | * |
| อำเภอ/เขต                      | *                                                                                                    | จังหวัด           | ×                                                                    | รหัสไปรษณีย์      | * |
| โทรศัพท์                       |                                                                                                    |                   |                                                                      |                   | · |
| 11/2/                          | in a second second second second second second second second second second second second second second second s |                   | ดำเนินการต่อ                                                         |                   |   |

7. กดปุ่มเลือกไฟล์เอกสารหลักฐาน แล้วกดปุ่ม "Choose File" และกด "อัพโหลด"

โดยหลักฐานที่ใช้ประกอบการยื่นคำขอฯ ทั้งหมด ให้รวมเอกสารทั้งหมดเป็นไฟล์เดียว ในรูปแบบ .pdf ขนาดไม่เกิน 2 Mb

| ้ขั้นตอนที่ 2. มีความประสงค์จะขอต่ออายุใบอนุญาตเป็นผู้ประกอบวิชาชีพเกลัชกรรมเคยยื่นคำขอรับใบอนุญาต ครั้งแรก ออกให้ ณ วันที่ 14 เดือน พฤษภาคม พ.ศ 2561 โดยเก็บหน่วยกิตการศึกษา |
|----------------------------------------------------------------------------------------------------|
| ต่อเนื่องได้ตามหลักเกณฑ์ที่กำหนด และขอรับรองว่ามีความรู้และมีคุณสมบัติครบถ้วนตามตามกฎหมาย ว่าด้วยวิชาชีพเภสัชกรรม                                                             |
| พร้อมนี้ ได้แนบหลักฐานตามข้อบังคับสภาเภสัชกรรม ว่าด้วยหลักเกณฑ์ วิธีการและเรื่อนไขการขึ้นทะเบียน การออกใบอนุญาต การต่ออายุใบอนุญาต การออกใบแทนใบอนุญาต แบบและประเภท           |
| ใบอนุญาตของผู้ประกอบวิชาขีพเภสัชกรรม พ.ศ.2558 มาพร้อมคำขอ เพื่อประกอบการพิจารณา ดังนี้                                                                                        |
| 🗹 (1) สำเนาใบอนุญาตเป็นผู้ประกอบวิชาชีพเภสัชกรรม ฉบับเดิม จำนวน 1 ฉบับ                                                                                                    |
| 🗹 (2) ใบรายงานผลการศึกษาต่อเนื่องๆ                                                                                                    |
| 🗹 (3) สำเนาทะเบียนบ้าน จำนวน 1 ฉบับ                                                                                                    |
| 🗹 (4) สำเนาบัตรประจำตัวประชาชน จำนวน 1 ฉบับ                                                                                                    |
| 🗹 (5) รูปถ่ายปัจจุบัน ไม่เกิน 6 เดือน ขนาดมาตรฐาน พอดีกรอบ พื้นหลังสีพื้นเรียบ แสงและภาพคมชัด (ไม่เบลอ)                                                                       |
| หน้าตรง ตัวตรง ยิ้มได้เล็กน้อย แต่งกายขุดสุภาพ ไม่สวมหมวกและแว่นตาดำ ไม่ใช้รูปสดี๊กเกอร์หรือโพลารอยด์                                                                         |
|                                                                                                    |
| ไฟล์เอกสารหลักฐาน * Choose File No file chosen อัพโหลด                                                                                                    |
| กรุณาแนบไฟล์เอกสารหลักฐานตามที่ระบุไว้ข้างตั้นไห้ครบถั่วนไนรูปแบบ .pdf ขนาดไม่เกิน 2 Mb (รวมเอกสารทั้งหมดอยู่ในไฟล์เดียวกัน)                                                  |
|                                                                                                    |

 กดปุ่ม "Choose File" เลือกไฟล์ภาพรูปถ่าย ไฟล์นามสกุล.jpg ขนาดไม่เกิน 250 Kb เท่านั้น สัดส่วน ความกว้างและความสูงใบหน้ามีขนาด 50% และ 60-70% ตามรูปตัวอย่าง แล้วกด "อัพโหลด"

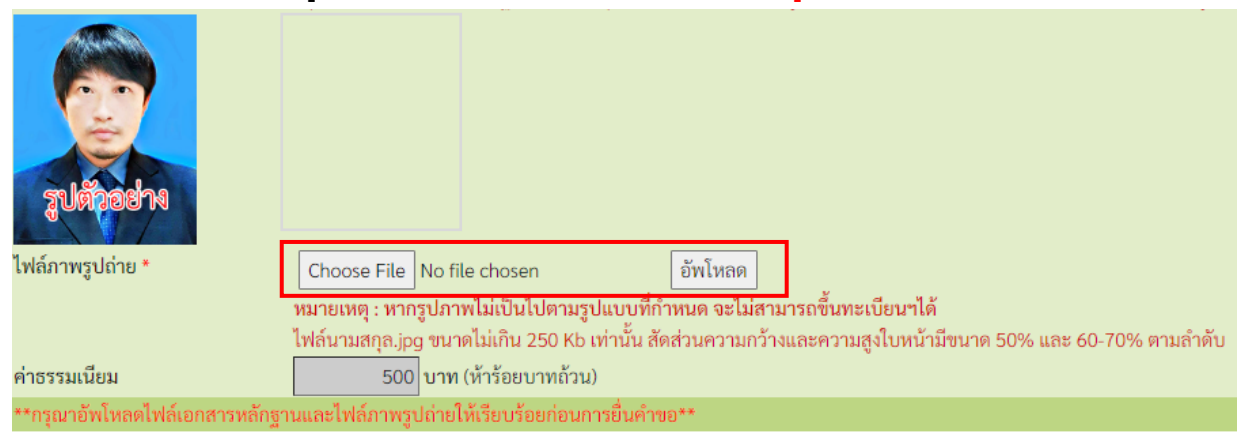

9. เมื่อดำเนินการตามข้อ 7 และ 8 เรียบร้อยแล้ว ให้กดปุ่ม "ยืนยันการยื่นคำขอ"

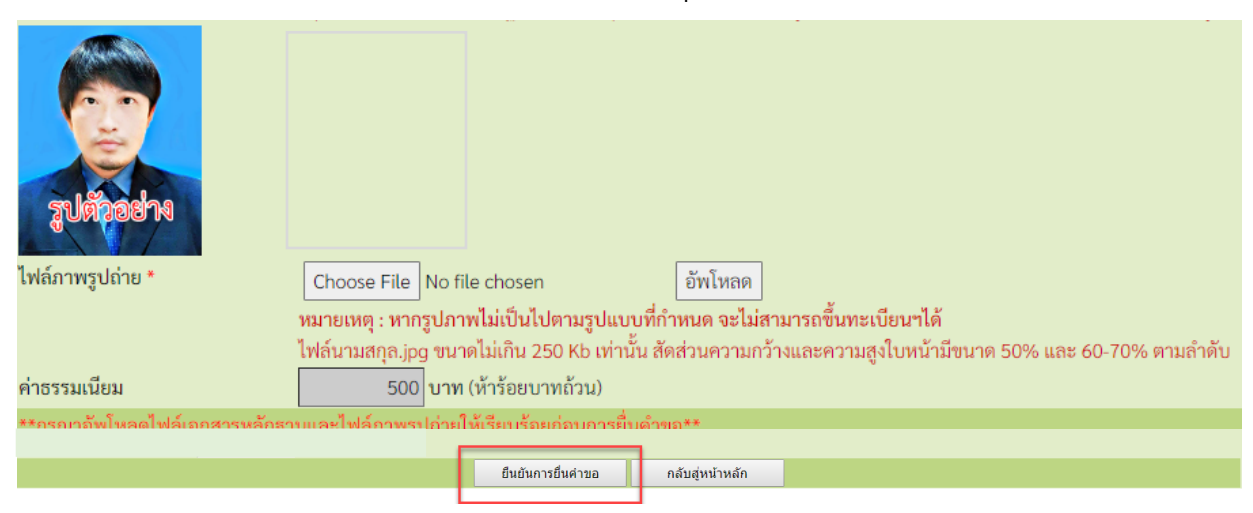

10. เมื่อยื่นคำขอแล้ว กดปุ่ม "พิมพ์ใบชำระเงิน" และชำระค่าธรรมเนียม

(สามารถชำระเงินได้ทันที่ผ่าน Mobile Banking ทุกธนาคาร หรือ นำไปชำระภายหลังเป็นเงินสดได้ที่ เคาน์เตอร์ธนาคารกรุงไทย)

| Juizodna                       |                                                                                                    |
|--------------------------------|----------------------------------------------------------------------------------------------------|
| ไฟล์ภาพรูปถ่าย *               | Choose File No file chosen ยัพโหลด                                                                                                    |
|                                | าหมายเหตุ : ทากรูบราาพามเบนเบตามรูบแบบทกาทนต จะเมสามารถขนทะเบยนาเต<br>ไฟอ์ของสออ ima ตนออไม่เอิ่ม 350 Vb แข่งนั้น สัวส่วยออจบอร้องแองอออบส ใหม่น้อมีตนออ 50% แอน 60 70% ตอบอ๊ออัน |
|                                | เพลน และกุล.)pg ขนาตามแกน 200 KD เตานน ลตลวนความกว่างและความสูงเป็หน้ามขนาต 50% และ 60-70% ตามสาตป                                                                                |
| ค่าธรรมเนียม                   | 500 บาท (หัวร้อยบาทถ้วน)                                                                                                    |
| **กรุณาอัพโหลดไฟล์เอกสารหลักฐา | นและไฟล์ภาพรูปถ่าย <mark>ให้เรียบร้อยก่อนการยื่</mark> นคำขอ**                                                                                                    |
|                                | พิมพ์ใบชำระเงิน กลับสู่หน้าหลัก                                                                                                    |

11. ท่านสามารถตรวจสอบสถานะใบคำขอได้ด้วยตนเอง

เมื่อเข้าสู่ระบบเรียบร้อยแล้ว รายการคำขอผ่าน E-Service ที่ท่านได้ยื่นคำขอไว้ ระบบจะแสดงสถานะ ใบคำขอของท่านตามรูปภาพด้านล่าง

| ข้อมูลผู้ประก   | เอบวิชาชีพ     | ยื่นคำขอผ่าน E-service                                   |                          |                 |
|-----------------|----------------|----------------------------------------------------------|--------------------------|-----------------|
| เลือกใช้บริการ  | คำขอผ่านระบบ   | E-serviceโปรดระบู 💙 เขียนใบ                              | คำขอ                     |                 |
| ประวัติการยื่นเ | คำขอ           |                                                          |                          |                 |
| พบจำนวน 2 รา    | ยการ           |                                                          |                          |                 |
| หมายเลข         |                |                                                          | การชำระเงิน              |                 |
| คำขอ            | วันที่ยื่นคำขอ | แบบฟอร์มคำขอ                                             | ค่าคำขอ                  | สถานะดำเนินการ  |
|                 |                | สก.17/1 คำขอต่ออายุใบอนุญาตเป็นผู้ประกอบวิชาชีพเกสัชกรรม | รอตรวจสอบการ<br>ชำระเงิน | รอตรวจสอบใบคำขอ |

ติดต่อสอบถามได้ที่ ฝ่ายทะเบียนและใบอนุญาต สำนักงานเลขาธิการสภาเภสัชกรรม

เวลาทำการ 08.30 – 16.30 น.

โทรศัพท์ 0 2591 9992 (คู่สายอัตโนมัติ) กด 1

เพิ่มเติม \*\* <u>กรณี</u> <u>ประสงค์จะให้สภาฯ จัดส่งใบอนุญาตฯ ทางไปรษณีย์</u> \*\* หมายเหตุ : ระบบแบบฟอร์มขอรับเอกสารทางไปรษณีย์ จะปรากฏก็ต่อเมื่อช่อง สถานะดำเนินการเปลี่ยนเป็น <u>"ใบอนุญาตจัดพิมพ์เสร็จเรียบร้อยแล้ว"</u> เท่านั้น

1. เมื่อเข้าสู่ระบบเรียบร้อยแล้ว กดปุ่ม "แบบฟอร์มขอรับเอกสารทางไปรษณีย์"

| ข้อมูลผู้ประก   | อบวิชาชีพ      | ยื่นคำขอผ่าน E-service                                                    |                    |                                 |                        |                                        |
|-----------------|----------------|---------------------------------------------------------------------------|--------------------|---------------------------------|------------------------|----------------------------------------|
| เลือกใช้บริการเ | คำขอผ่านระบ    | r E-service                                                               | เดระบุ             | <ul> <li>เขียนใบคำขอ</li> </ul> |                        |                                        |
| ประวัติการยื่นค | จำขอ           |                                                                           |                    |                                 |                        |                                        |
| พบຈຳນວນ 1 รา    | ยการ           |                                                                           |                    |                                 |                        |                                        |
| หมายเลข<br>คำขอ | วันที่ยื่นคำขอ |                                                                           | แบบฟอร์มคำขอ       |                                 | การชำระเงิน<br>ค่าคำขอ | สถานะดำเนินการ                         |
| 2565/1757       | 17 พ.ย. 2565   | สภ.17/1 คำขอต่ออายุใบอนุญาตเป็นผู้ประกอ<br>แบบฟอร์มขอรับเอกสารทางไปรษณีย์ | อบวิชาซีพเภสัชกรรม |                                 | ชำระเงิน<br>เรียบร้อย  | ใบอนุญาตจัดพิมพ์เสร็จ<br>เรียบร้อยแล้ว |

### 2. กรอกข้อมูลผู้ขอรับใบอนุญาตทางไปรษณีย์ และกด "บันทึกข้อมูล"

|         |       | 97     |          | м.,    | 01.6   |
|---------|-------|--------|----------|--------|--------|
| 1191919 | อรมข  | ครับแส | ากสาร/   | 113191 | รางณ์ย |
| PRODU   | 0 170 | 01016  | 11121191 | INFO   | 1 GLEN |

|                                       |                                                                      |                                                                                                    |                                                                                                    | 24671                                                                                                    |
|---------------------------------------|----------------------------------------------------------------------|----------------------------------------------------------------------------------------------------|----------------------------------------------------------------------------------------------------|----------------------------------------------------------------------------------------------------|
| <del>โข</del> กรรม                    |                                                                      |                                                                                                    |                                                                                                    |                                                                                                    |
|                                       | ชื่อ-นามสกุล (EN)                                                    |                                                                                                    | เลขที่ใบอนุญาต                                                                                                    |                                                                                                    |
| สภ.17/1 <mark>คำขอต่ออายุใบอนุ</mark> | ญาตเป็นผู้ประกอบวิช                                                  | ราชีพเภสัชกรรม                                                                                                    | เลขที่ใบคำขอ                                                                                                    |                                                                                                    |
| อกใช้ข้อมูลที่ติดต่อ - 🛛 🗸            |                                                                      |                                                                                                    |                                                                                                    |                                                                                                    |
|                                       | *                                                                    |                                                                                                    |                                                                                                    |                                                                                                    |
|                                       |                                                                      |                                                                                                    |                                                                                                    |                                                                                                    |
| *                                     | หมู่บ้าน/อาคาร                                                       |                                                                                                    | หมู่ที่                                                                                                    |                                                                                                    |
|                                       |                                                                      | โปรดระบุคำว่า "หมู่บ้าน" หรือ "คอนโด" หรือ "อาคาร" ด้วย (ถ้ามี)                                                                                          |                                                                                                    |                                                                                                    |
|                                       | ถนน                                                                  |                                                                                                    | ตำบล/แขวง                                                                                                    | *                                                                                                    |
| *                                     | จังหวัด                                                              | - เลือกจังหวัด - 💙 *                                                                                                    | รหัสไปรษณีย์                                                                                                    | *                                                                                                    |
| *                                     |                                                                      |                                                                                                    |                                                                                                    |                                                                                                    |
| - 12                                  |                                                                      | บันทึกข้อมูล                                                                                                    |                                                                                                    |                                                                                                    |
|                                       |                                                                      |                                                                                                    |                                                                                                    |                                                                                                    |
|                                       | รัชกรรม<br>สภ.17/1 คำขอต่ออายุไบอนุ<br>อกใช้ข้อมูลที่ดิดต่อ - 	✔<br> | รัชกรรม<br>ชื่อ-นามสกุล (EN)<br>สภ.17/1 คำขอต่ออายุไบอนุญาตเป็นผู้ประกอบวิช<br>อภใช้ข้อมูลทีติดต่อ - ✓<br>*<br>*<br>*<br>ถนน<br>*<br>ถนน<br>*<br>ถังหวัด | รัชกรรม<br>ชื่อ-นามสกุล (EN)<br>สภ.17/1 คำขอต่ออายุไบอนุญาตเป็นผู้ประกอบวิชาชีพเภสัชกรรม<br>อภใช้ข้อมูลทีติดต่อ - ✓<br>* * * * * * * * * * * * * * * * * * * | รัชกรรม<br>ชื่อ-นามสกุล (EN) เลขที่ไบอนุญาต<br>สภ.17/1 คำขอต่ออายุใบอนุญาตเป็นผู้ประกอบวิชาชีพเภสัชกรรม เลขที่ไบคำขอ<br>อภใช้ข้อมูลทีติดต่อ - ✓<br>* * * * * * * * * * * * * * * * * * * |

3. เมื่อยื่นคำขอแล้ว กดปุ่ม "พิมพ์ใบชำระเงิน" และชำระค่าธรรมเนียม

(สามารถชำระเงินได้ทันที่ผ่าน Mobile Banking ทุกธนาคาร หรือ นำไปชำระภายหลังเป็นเงินสดได้ที่ เคาน์เตอร์ธนาคารกรุงไทย)

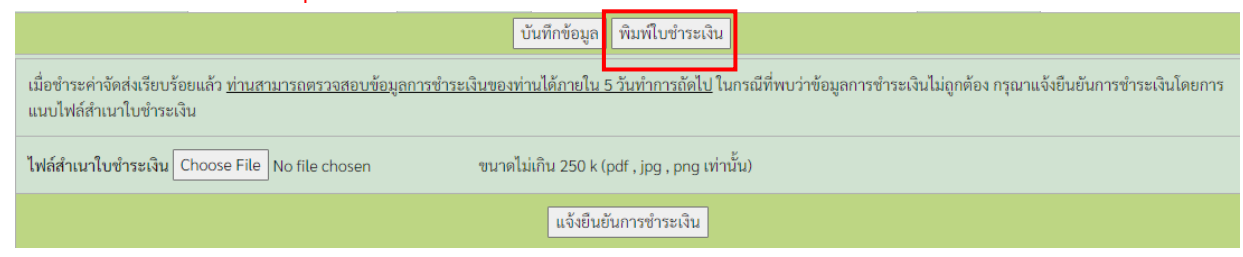

4. ท่านสามารถตรวจสอบหมายเลขพัสดุได้ด้วยตนเอง โดยไปที่รายการยื่นคำขอผ่าน E-Service ที่ท่าน ได้ยื่นคำขอไว้ ระบบจะแสดงหมายเลขพัสดุของท่านตามรูปภาพด้านล่าง

|                 |               | เลขที่ใบประกอบ ฯ                                       |                                                                                             |             |                        |                                        |
|-----------------|---------------|--------------------------------------------------------|---------------------------------------------------------------------------------------------|-------------|------------------------|----------------------------------------|
|                 |               | ชื่อ- <mark>ส</mark> กุล                               |                                                                                             |             |                        |                                        |
|                 |               |                                                        | เปลี่ยบรษัสผ่านใหม่   ออกจ                                                                  | ากระบบ      |                        |                                        |
| ข้อมูลผู้ประเ   | าอบวิชาชีพ    | ยื่นคำขอผ่าน E-service                                 |                                                                                             |             |                        |                                        |
| เลือกใช้บริการ  | เคำขอผ่านระบ  | JU E-service                                           | โปรดระบุ                                                                                    | • เขีย      | นใบคำขอ                |                                        |
| ประวัติการยื่น  | คำขอ          |                                                        |                                                                                             |             |                        |                                        |
| พบจำนวน 1 รา    | ายการ         |                                                        |                                                                                             |             |                        |                                        |
| หมายเลข<br>คำขอ | วันที่ยื่นคำข | อ                                                      | แบบฟอร์มคำขอ                                                                                |             | การชำระเงิน<br>ค่าคำขอ | สถานะดำเนินการ                         |
|                 |               | สภ.17/1 คำขอต่ออายุใบอนุเ<br>สถานะการจัดส่งเอกสาร: จัด | ญาตเป็นผู้ประกอบวิชาชีพเกสัชกรรม<br>ส่งเอกสารให้ไปรษณีย์แล้ <mark>ว</mark> (หมายเลขพัสดุ: 🗴 | 00000000000 | ชำระเงิน<br>เรียบร้อย  | ใบอนุญาตจัคพิมพ์เสร็จ<br>เรียบร้อยแล้ว |

ติดต่อสอบถามได้ที่ ฝ่ายทะเบียนและใบอนุญาต สำนักงานเลขาธิการสภาเภสัชกรรม

เวลาทำการ 08.30 – 16.30 น.

โทรศัพท์ 0 2591 9992 (คู่สายอัตโนมัติ) กด 1